## INSTRUCTIVO DE REGISTRO

**Thomson Reuters ProView**<sup>®</sup> es una aplicación desarrollada para la lectura de *eBooks*, que gracias a sus múltiples funciones facilita el estudio y la investigación a los usuarios. Con esta herramienta podrás realizar comentarios, resaltar contenidos, marcar páginas, consultar información en segundo y mucho más.

## Para aprovechar al máximo todo el potencial de la aplicación seguí los siguientes pasos:

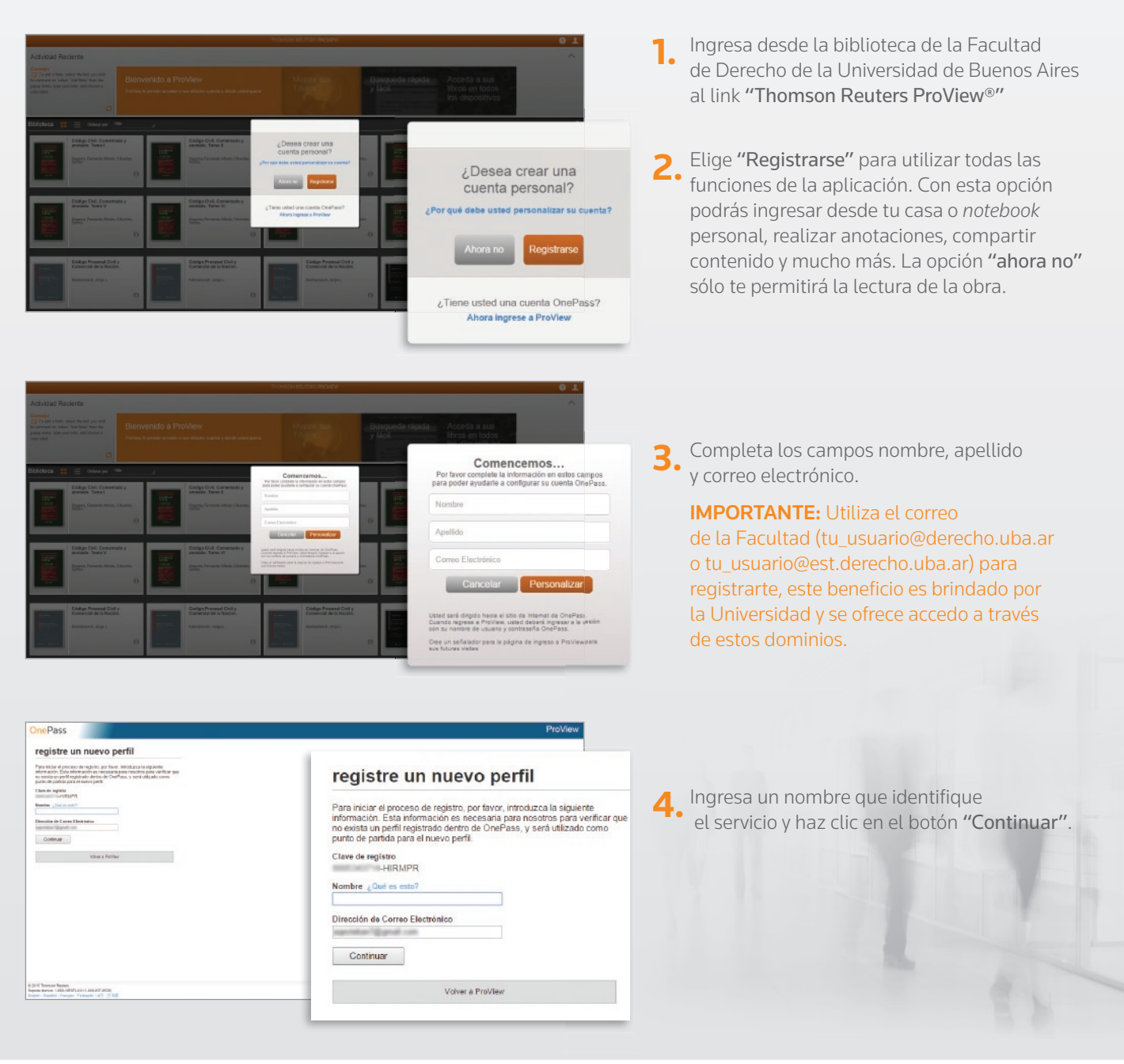

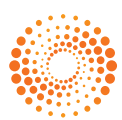

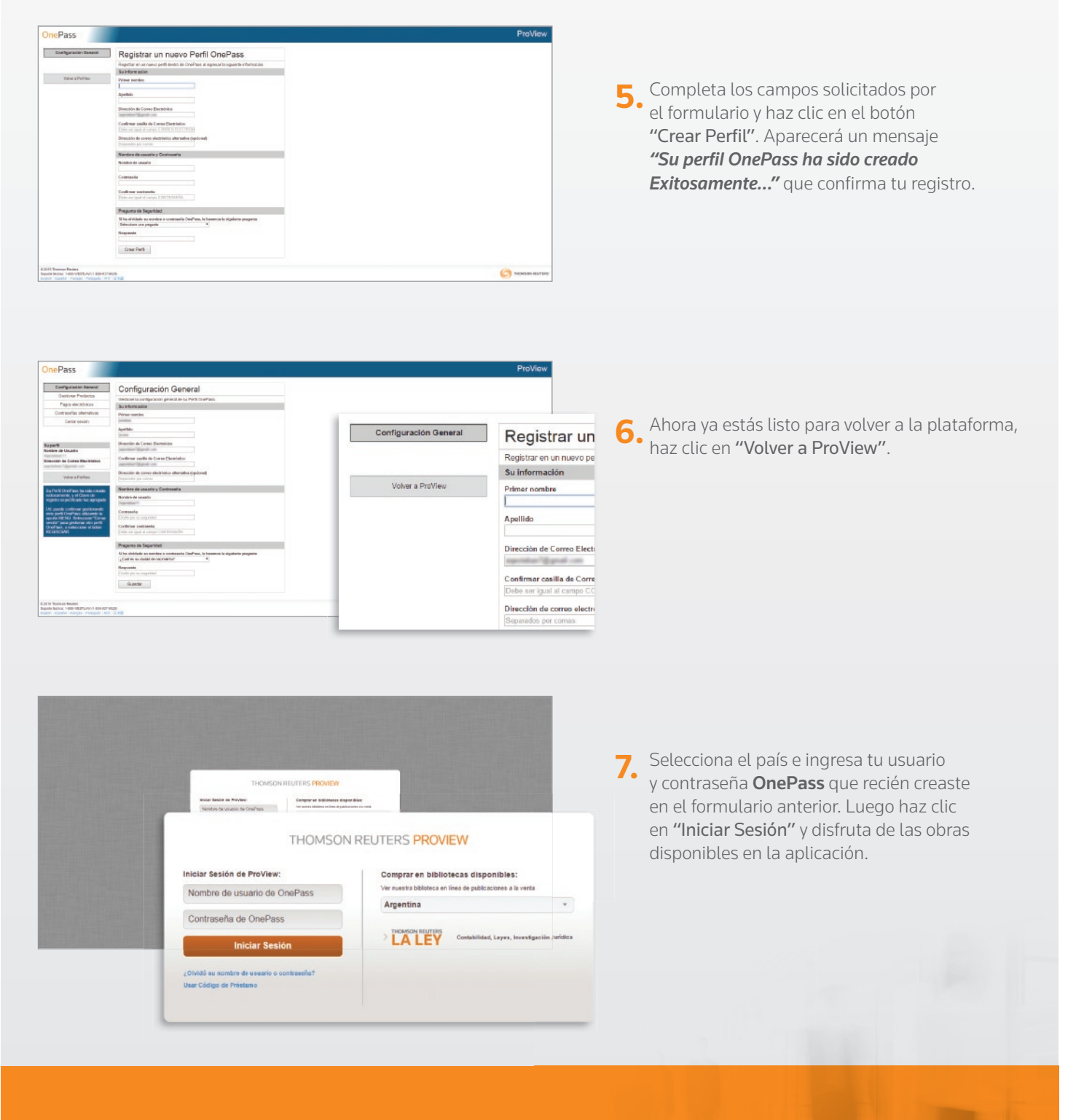

## ESTE PROCESO SE REALIZA UNA SOLA VEZ.

A PARTIR DE AHORA PODRÁS ACCEDER A LA PLATAFORMA CON TODOS SUS BENEFICIOS, DESDE CUALQUIER LUGAR CON TU USUARIO Y CONTRASEÑA **ONEPASS**.

Para más información sobre el registro **OnePass** y la aplicación:

## Comunícate al **0810 222 5253**

Escríbinos a tr.serviciosalcliente@thomsonreuters.com

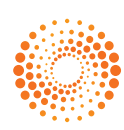

THOMSON REUTERS